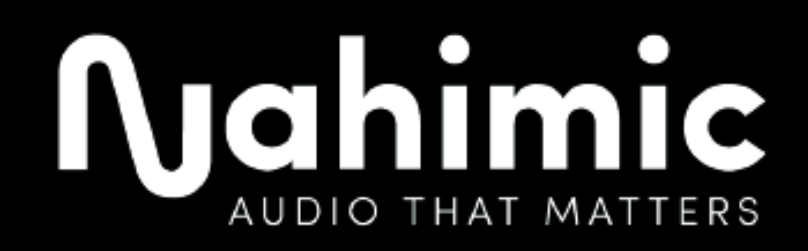

## Installation Guide – Nahimic App and Drivers

| Document Name                 | Installation Guide – Nahimic App and Drivers |
|-------------------------------|----------------------------------------------|
| Document Version              | 1.1                                          |
| <b>Document Creation Date</b> |                                              |
| Document Modification Date    | July 18, 2022                                |
| Document Author               | Danny Lee                                    |
| Document Validation           |                                              |

### Contents

| ١.  | Revision History                              | 2 |
|-----|-----------------------------------------------|---|
| 11. | Introductions                                 | 2 |
| .   | Installing drivers using once click installer | 3 |
| IV. | Manually installing the drivers               | 3 |
| V.  | Installing the Nahimic 3 app                  | 4 |
| VI. | Note                                          | 5 |

### I. Revision History

| Revision | Date (DD/MM/YYYY) | Description | Author    | Approval |
|----------|-------------------|-------------|-----------|----------|
| 1.0      | 7 June 2021       |             | Sean Goh  |          |
| 1.1      | 18 July 2022      |             | Danny Lee |          |
|          |                   |             |           |          |
|          |                   |             |           |          |

### **II.** Introductions

This document explains how to install Nahimic 3 from the driver installation to the APPX installation.

Please follow this tutorial and use the provided Nahimic Package.

This package contains 2 folders which represent the 2 phases of the install process:

1. Driver: contains Nahimic Driver and APO components

2. Nahimic3: Contains Nahimic3 APPX

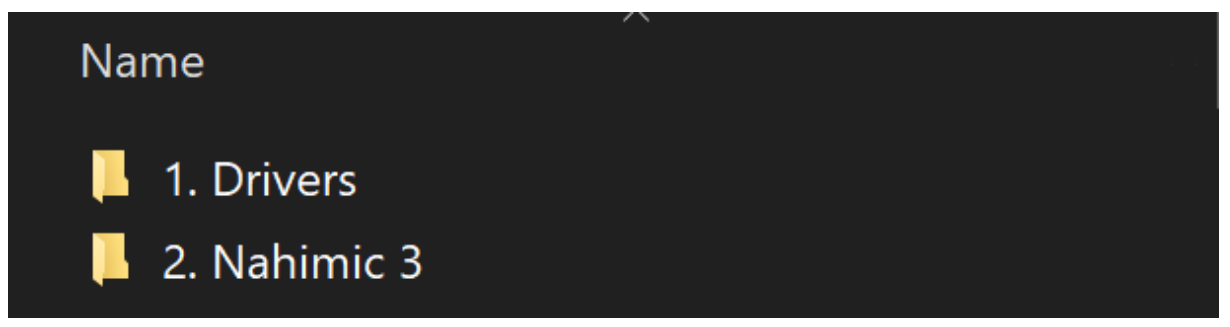

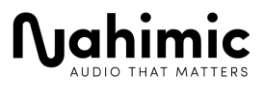

# III. Installing drivers using once click installer.

1. Open "1 – Drivers' Folder, you will see all the necessary drivers that need to be installed as well as a Restoretool exe which is the one click installer for the drivers:

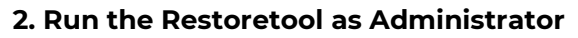

| Name                                        |                    | Date modified    | Туре        | Size |  |
|---------------------------------------------|--------------------|------------------|-------------|------|--|
| A-Volute APO 4 - SWC - 20210526 4.2.3.0     |                    | 7/6/2021 3:21 pm | File folder |      |  |
| OEM INF Extension - Clevo - 1.0.2.0 20H1    |                    | 7/6/2021 3:21 pm | File folder |      |  |
| VAD_Mirroring_1.0.2_19H1_20H1               |                    | 7/6/2021 3:16 pm | File folder |      |  |
| Clevo-NahimicRestoreTool-APO4-SWCv4.2.3.0-E | Open               |                  |             |      |  |
|                                             | 💡 Run as admini    | strator          |             |      |  |
|                                             | 🔇 Share with Sky   | pe               |             |      |  |
|                                             | Troubleshoot o     | compatibility    |             |      |  |
|                                             | Pin to Start       |                  |             |      |  |
|                                             | 👝 Move to OneDrive |                  |             |      |  |
|                                             | 🖻 Share            |                  |             |      |  |
|                                             | 🛛 Norton Securit   | ty Ultra         |             |      |  |
|                                             |                    |                  |             |      |  |

- 3. Follow any instructions the tool might prompt to install the drivers
- 4. Restart the computer once installation is completed

### IV. Manually installing the drivers

1. Open "1 – Drivers' Folder, you will see all the necessary drivers that need to be installed as well as a Restoretool exe which is the one click installer for the drivers:

2. Go into each driver's folder and locate the .inf System Information file

3. Right click on the .inf file and click on Install

e.g.

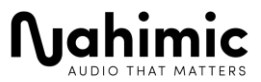

| 1. Drivers → A-Volute APO 4 - SWC - 20210526 4.2.3.0 ✓ ⊘ Search A-Volute APO 4 - SWC - 20210526 4.2.3.0 |                      |   |                                        |                   |                         |                        |          |
|----------------------------------------------------------------------------------------------------|----------------------|---|----------------------------------------|-------------------|-------------------------|------------------------|----------|
|                                                                                                    | Name                 |   |                                        | Date modified     |                         | Туре                   | Size     |
|                                                                                                    | 遵 a-volutenhapo4swc  |   |                                        | 28/5/2021 4:55 pm |                         | Security Catalog       | 76 KB    |
|                                                                                                    | 👼 A-VoluteNhApo4Swc  |   | -                                      | 00/5/0004 4 55    |                         | Setup Information      | 13 KB    |
|                                                                                                    | NahimicAPO3Configu   |   | Open                                   |                   |                         | Application extension  | 517 KB   |
|                                                                                                    | 🗟 NahimicAPO4.dll    |   | Print                                  |                   |                         | Application extension  | 6,716 KB |
| L                                                                                                    | 📓 NahimicAPO4API.dll |   | Install                                |                   |                         | Application extension  | 955 KB   |
|                                                                                                    | 📓 NahimicAPO4Configu | 5 | Share with Skype                       |                   |                         | Application extension  | 509 KB   |
|                                                                                                    | NahimicAPO4ExpertA   | - | Move to OneDrive                       |                   |                         | Application extension  | 937 KB   |
|                                                                                                    | NahimicPnPAPO4Con    | È | Share                                  |                   |                         | Application extension  | 509 KB   |
|                                                                                                    | NahimicService       | Ø | Norton Security Ultra                  |                   | >                       | Application            | 1,637 KB |
|                                                                                                    | 📓 NahimicService     |   | Open with                              |                   |                         | Configuration settings | 1 KB     |
|                                                                                                    | NahimicSvc32         |   | Give access to                         |                   | $\overline{\mathbf{x}}$ | Application            | 811 KB   |
|                                                                                                    | 📧 NahimicSvc64       |   | Add to archive                         |                   |                         | Application            | 1,064 KB |
|                                                                                                    | 🗟 NhNotifSys.dll     |   |                                        |                   |                         | Application extension  | 980 KB   |
|                                                                                                    | NhNotifSys           |   | Commented and the second second second |                   |                         | Application            | 538 KB   |
|                                                                                                    |                      |   | Compress and email                     |                   |                         |                        |          |

- 4. Repeat step 2 & 3 for all the drivers in the "1 Drivers" folder
- 5. Restart the computer once all the drivers have been installed.

### V. Installing the Nahimic 3 app

NOTE: Make sure that the drivers are installed first before you install the app.

1. Open "2 – Nahimic 3" folder, you will see a zip file of the preinstall package for the app

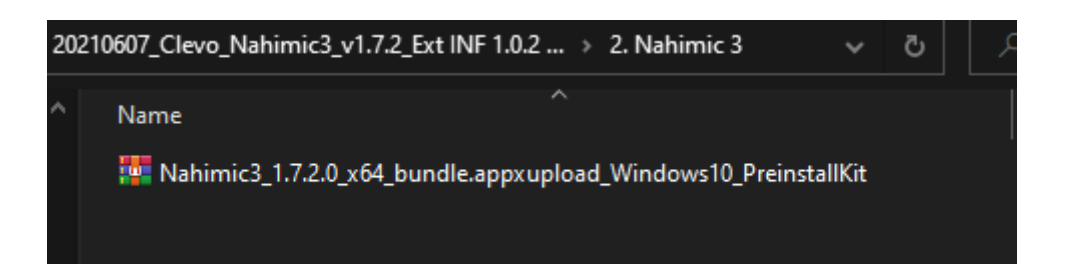

#### 2. Unzip the preinstall package and locate the APPXBUNDLE file

| 202 | 10607_Clevo_Nahimic3_v1.7.2_Ext INF 1.0.2 Rel > 2. Nahimic 3 v 🖏 | ✓ Search 2. Nahimic 3 |                 |       |
|-----|------------------------------------------------------------------|-----------------------|-----------------|-------|
| ^   | Name                                                             | Date modified         | Туре            | Siz ^ |
| F   | 🎁 8fe265e49dd741a6a53f7e91a7ba31c7                               | 21/5/2021 6:15 am     | APPXBUNDLE File |       |
| (   | 8fe265e49dd741a6a53f7e91a7ba31c7                                 | 21/5/2021 6:15 am     | XML Document    |       |
| E   | AUMIDs                                                           | 21/5/2021 6:15 am     | Text Document   |       |

**3**. Double click the APPXBUNDLE file, and follow the instructions that show up to install the app

4. Restart the computer once installation is completed.

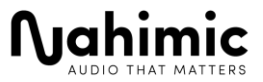

### VI. Note

1. Drivers do not have to be installed in any particular order, but we would recommend installing the Ext-INF driver first before everything else

2. The Nahimic solution only works on machines that are listed in our supported HWID list. The HWID of the machines Realtek Audio device needs to correspond to any of the HWIDs in our supported list for the solution to be able to work.

3. Nahimic 3 App's version number can be found in the Nahimic 3 UI under the Settings Tab

4. The drivers version numbers can be found from their Device properties under the Device Manager. You can also use tools to check for the version number as well.

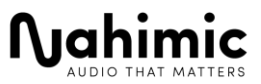